## DAV PUBLIC SCHOOL, DHORI

## **STEPS TO PAY FEES ONLINE**

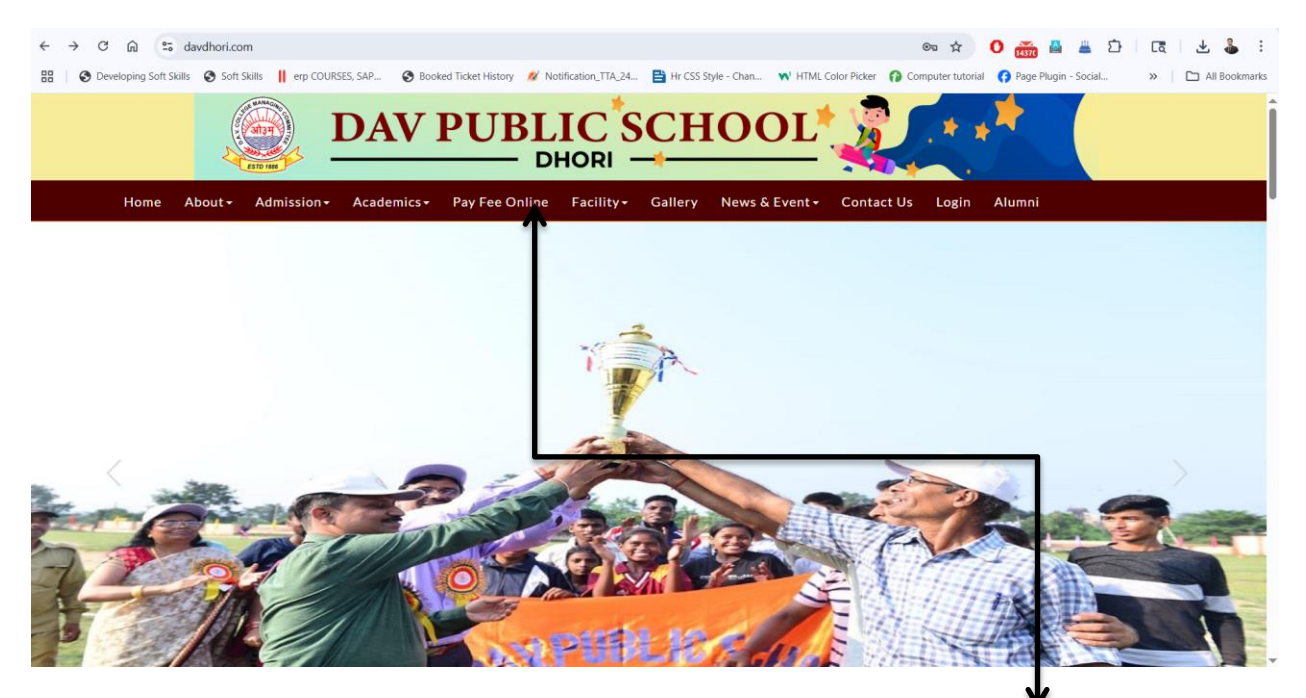

STEP 1: Open School Website (<u>https://davdhori.com/</u>) and Click on <sup>#</sup>PAY FEES ONLINE" button.

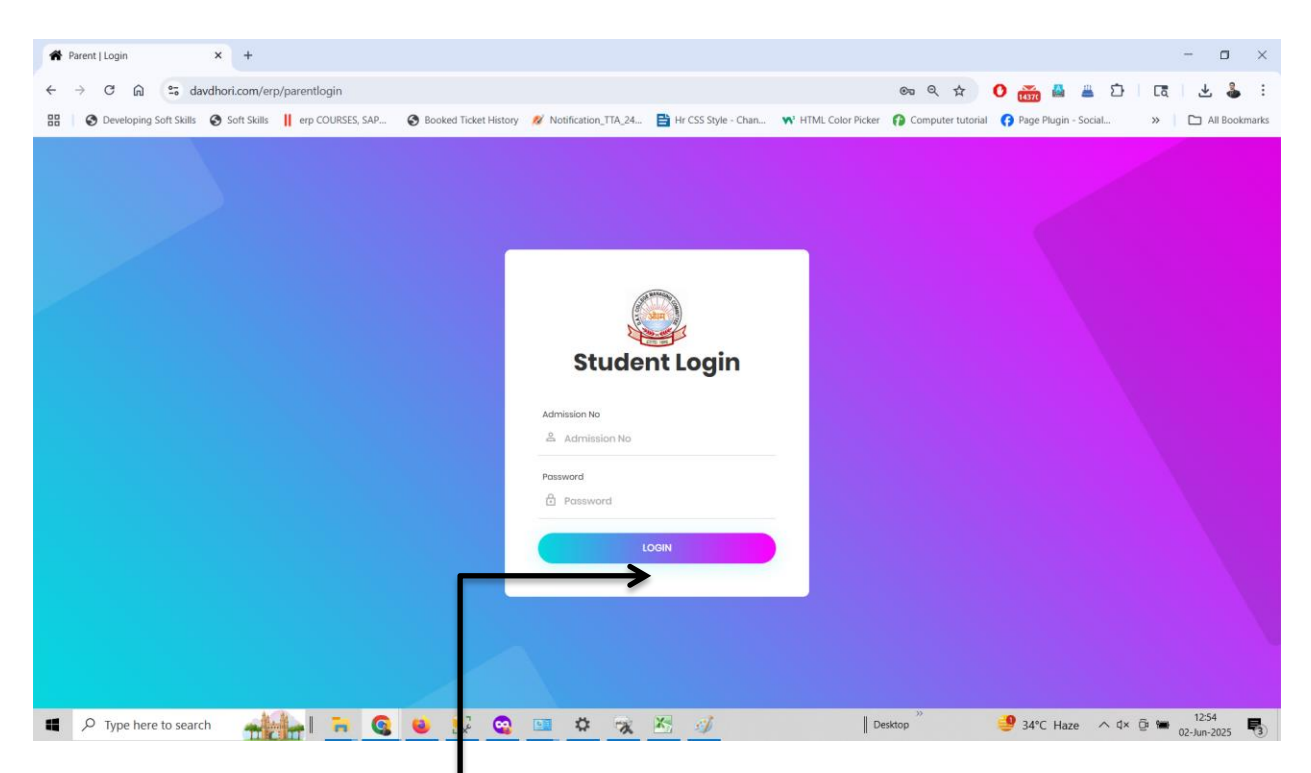

STEP 2: Enter your Admission No. and Password (Default Password is 202526) and Click on "LOGIN" **Button**.

| PARENT   Dashboard    | × +                                                   |                       |                       |                       |                                  |                   |                  | - o ×                                    |
|-----------------------|-------------------------------------------------------|-----------------------|-----------------------|-----------------------|----------------------------------|-------------------|------------------|------------------------------------------|
| ← → C ⋒ .             | davdhori.com/erp/Onparent_details/pay_                | details               |                       |                       |                                  | ©                 | 0 🚠 🛔 🛔          | े ये । दि । 🕹 🕹 🗄                        |
| B Oeveloping Soft     | Skills 🔇 Soft Skills 📙 erp COURSES, SAP               | Booked Ticket History | 💋 Notification_TTA_24 | 📑 Hr CSS Style - Chan | N <sup>3</sup> HTML Color Picker | Computer tutorial | Page Plugin - Sc | ocial » 📔 All Bookmarks                  |
| DAV F                 | •                                                     |                       |                       |                       |                                  |                   |                  | 🐥 🛛 KAMAKHYA NARAYAN SINGH               |
| 🐥 🔹 Online            |                                                       |                       |                       |                       |                                  |                   |                  | Home > Fees Summary > Payment Details    |
| MAIN MENU             |                                                       | Fees Details          |                       |                       |                                  |                   |                  |                                          |
| Dashboard             |                                                       | Marth                 |                       | Baid Amount (F)       |                                  |                   | Dald Status      |                                          |
| 🋔 Student Details 🧹 🤇 |                                                       | April                 |                       | Paid Amount ( C )     |                                  |                   | Unpaid           |                                          |
| O Pay Fees            | NAINA KUMARI                                          | May                   |                       |                       |                                  |                   | Unpaid           |                                          |
|                       | Admission Number                                      | 14146 June            |                       |                       |                                  |                   | Unpaid           |                                          |
|                       | Roll Number                                           | 0<br>July             |                       |                       |                                  |                   | Unpaid           |                                          |
|                       | Class                                                 | August                |                       |                       |                                  |                   | Unpaid           |                                          |
|                       | Section                                               | E September           |                       |                       |                                  |                   | Unpaid           |                                          |
|                       |                                                       | October               |                       |                       |                                  |                   | Unpaid           |                                          |
|                       |                                                       | November              |                       |                       |                                  |                   | Unpaid           |                                          |
|                       |                                                       | December              |                       |                       |                                  |                   | Unpaid           |                                          |
|                       |                                                       | January               |                       |                       |                                  |                   | Unpaid           |                                          |
|                       |                                                       | March                 |                       |                       |                                  |                   | Urgald           |                                          |
|                       |                                                       | THE CO                | _                     |                       |                                  | 1                 |                  |                                          |
|                       |                                                       |                       |                       |                       |                                  |                   |                  |                                          |
|                       |                                                       |                       |                       |                       |                                  |                   |                  |                                          |
|                       | © All Rights Reserved   Design by MICA EDUCATIONAL CO | IPANY PVT. LTD.       |                       |                       |                                  |                   |                  | Powered By : Soft Solution Version 2.0.1 |
| Type here to          | search 🙀 🙀 🔁 😪                                        | 单 💀 🤤                 | 🚥 🌣 👦                 | X 🧳                   | De                               | >><br>esktop      | 🤩 34°C Haze      | ∧ ⊄× ∰ 🚝 12:56<br>02-Jun-2025 🖏          |

STEP 3: Click on "PAY FEE" **Button to pro**ceed.

| RARENT   Dashboard                                                | × +                   |                          |                     |                |              |           |             |            |               |                      |                              | - 🗆 ×                                    |
|-------------------------------------------------------------------|-----------------------|--------------------------|---------------------|----------------|--------------|-----------|-------------|------------|---------------|----------------------|------------------------------|------------------------------------------|
| 🗧 🔶 C 🝙 😘 davdhori.com/erp/Onparent_details/pay_details 💿 🍳 🕁 🖁 🗄 |                       |                          |                     |                |              |           |             |            |               |                      |                              |                                          |
| B Oeveloping Soft                                                 | Skills 🔇 Soft Skill   | is 📙 erp COURSES, SA     | AP 🚱 Booked         | Ticket History | 💋 Notificati | on_TTA_24 | 🖹 Hr CSS St | yle - Chan | N' HTML Color | Picker 👔 Computer tu | orial 🚯 Page Plugin - Social | » 🗅 All Bookmarks                        |
| UBLIC SCHOOL,DHC                                                  | =                     |                          |                     | _              |              |           |             |            |               |                      |                              | 🔔 - KAMAKHYA NARAYAN SINGH               |
| 2. Online                                                         |                       |                          |                     | Month D        | ues          |           |             |            | ×             |                      |                              | Home > Free Summary > Payment Details    |
| 45                                                                |                       |                          |                     | Please Ti      | ck Month For | Payment   |             |            |               |                      |                              |                                          |
| MAIN MENU                                                         |                       |                          |                     | Fee            | MAY          | JUN       | JUL         | AUG        | SEP           |                      |                              |                                          |
| Dashboard                                                         |                       |                          |                     | ме ост         | NOV          | DEC       | JAN         | FEB        | MAR           |                      | Paid Status                  |                                          |
| 👗 Student Details <                                               |                       |                          |                     | Ар             |              |           |             |            |               |                      | Unpaid                       |                                          |
| O Pay Fees                                                        | tidaulaulau Number    | NAINA ROMARI             |                     | Ма             |              | , i       | WY FICE     |            |               |                      |                              |                                          |
|                                                                   | Pall Number           |                          |                     | Ju             |              |           |             |            |               |                      | Unpaid                       |                                          |
|                                                                   |                       |                          |                     | 10             |              |           |             |            | Close         |                      |                              |                                          |
|                                                                   | Cuss                  |                          |                     | August         |              |           |             |            |               |                      |                              |                                          |
|                                                                   | Jection               |                          |                     | September      |              |           |             |            |               |                      |                              |                                          |
|                                                                   |                       |                          |                     | November       |              |           |             |            |               |                      | Ungald                       |                                          |
|                                                                   |                       |                          |                     | December       |              |           |             |            |               |                      |                              |                                          |
|                                                                   |                       |                          |                     | January        |              |           |             |            |               |                      |                              |                                          |
|                                                                   |                       |                          |                     | February       |              |           |             |            |               |                      |                              |                                          |
|                                                                   |                       |                          |                     | March          |              |           |             | _          | _             |                      | Unpaid                       |                                          |
|                                                                   |                       |                          |                     |                |              |           |             |            |               | PAY FEE              |                              |                                          |
|                                                                   |                       |                          |                     |                |              |           |             |            |               |                      |                              |                                          |
|                                                                   |                       |                          |                     |                |              |           |             |            |               |                      |                              |                                          |
|                                                                   |                       |                          |                     |                |              |           |             |            |               |                      |                              |                                          |
|                                                                   |                       |                          |                     |                |              |           |             |            |               |                      |                              |                                          |
|                                                                   |                       |                          |                     |                |              |           |             |            |               |                      |                              |                                          |
|                                                                   | © All Rights Reserved | Design by MICA EDUCATION | AL COMPANY PVT. LTD |                |              |           |             |            |               |                      |                              | Powered By : Soft Solution Version 2.0.1 |
| Type here to                                                      | search 📻              |                          | S 🔌 🤅               | V. 😋           | 🛄 🌣          | X         | 8 🧳         |            |               | Desktop              | ,                            | √ ⊈× ∰ 12:56<br>02-Jun-2025 3            |

**STEP 4:** Select months you want to pay fee for and Click on "PAY FEE" Button.

| PARENT   Dashboard  | × +                                               |                    |             |                |          |             |            |                                 |                                          | – 🗆 ×                                    |
|---------------------|---------------------------------------------------|--------------------|-------------|----------------|----------|-------------|------------|---------------------------------|------------------------------------------|------------------------------------------|
| < → C ⋒ =           | avdhori.com/erp/Onparent_details/                 | oay_details        |             |                |          |             |            |                                 | ञ ९ 🕁 🚺 🚠 🛓                              | 🖸   🖪   🕹 🐇 🗄                            |
| E Overloping Soft   | Skills 🔇 Soft Skills 📙 erp COURSES, SA            | P 🚱 Booked Tic     | ket History | 💋 Notification | n_TTA_24 | 🖹 Hr CSS St | yle - Chan | N <sup>3</sup> HTML Color Picke | r 👔 Computer tutorial 😚 Page Plugin - So | cial » 🗅 All Bookmarks                   |
| E                   | =                                                 |                    |             |                |          |             |            |                                 |                                          | 🙎 KAMAKHYA NARAYAN SINGH                 |
| 🐥 o Online          |                                                   |                    | Month D     | ues            |          |             |            | ×                               |                                          | Home > Fees Summary > Payment Details    |
| MAIN MENU           |                                                   |                    | Please Ti   | ck Month For F | Payment  |             |            |                                 |                                          |                                          |
| Dashboard           |                                                   |                    | APR         | □ MAY          | JUN      | JUL         | AUG        | SEP                             |                                          |                                          |
| 🛔 Student Details < |                                                   |                    | ме Ост      | NOV            | DEC      | JAN         | FEB        | MAR                             | Paid Status                              |                                          |
| O Pay Fees          | NAINA KUMARI                                      |                    | Ap          |                | F        | WY FEE      |            |                                 |                                          |                                          |
|                     | Admission Number                                  |                    | Ju          |                |          |             |            |                                 | Unpaid                                   |                                          |
|                     | Roll Number                                       |                    | Ju          |                |          |             |            | Close                           |                                          |                                          |
|                     | Class                                             |                    | August      |                |          |             |            |                                 |                                          |                                          |
|                     | Section                                           |                    | September   |                |          |             |            |                                 |                                          |                                          |
|                     |                                                   |                    | October     |                |          |             |            |                                 | Ungald                                   |                                          |
|                     |                                                   |                    | November    |                |          |             |            |                                 |                                          |                                          |
|                     |                                                   |                    | December    |                |          |             |            |                                 | Unpaid                                   |                                          |
|                     |                                                   |                    | January     |                |          |             |            |                                 |                                          |                                          |
|                     |                                                   |                    | February    |                |          |             |            |                                 |                                          |                                          |
|                     |                                                   |                    | March       |                |          |             |            |                                 |                                          |                                          |
|                     |                                                   |                    |             |                |          |             |            | DAVIE                           |                                          |                                          |
|                     |                                                   |                    |             |                |          |             |            |                                 |                                          |                                          |
|                     |                                                   |                    |             |                |          |             |            |                                 |                                          |                                          |
|                     |                                                   |                    |             |                |          |             |            |                                 |                                          |                                          |
|                     |                                                   |                    |             |                |          |             |            |                                 |                                          |                                          |
|                     | © All Rights Reserved   Design by MICA EDUCATIONA | L COMPANY PVT. LTD |             |                |          |             |            |                                 |                                          | Powered By : Soft Solution Version 2.0.1 |
| Type here to        | search                                            | S 😐 💀              | <b>Q</b>    | 💶 🌣            | X        | X 🧳         |            | (                               | Desktop 34°C Haze                        | ^ ⊈× ∰ 12:56<br>02-Jun-2025              |

| PARENT   Dashboard    | × +                                                                           |                |                                        |                       |                                     | - 🗆 ×                                                      |  |  |  |  |  |
|-----------------------|-------------------------------------------------------------------------------|----------------|----------------------------------------|-----------------------|-------------------------------------|------------------------------------------------------------|--|--|--|--|--|
| < → C ⋒               | 🗧 🔆 O 🛱 💈 davdhori.com/erp/Online_paymentcal/show_student 🛛 👁 🔍 🖈 🚺 🛱 🚢 🏠 🗄 🕄 |                |                                        |                       |                                     |                                                            |  |  |  |  |  |
| B Oeveloping Soft     | Skills 🔇 Soft Skills 📙 erp COURSES, SAP                                       | 😚 Booke        | d Ticket History 💋 Notification_TTA_24 | 📑 Hr CSS Style - Chan | 📢 HTML Color Picker 👔 Computer tuto | orial 🕜 Page Plugin - Social 🔅 🔪 🗅 All Bookmarks           |  |  |  |  |  |
| DAV PUBLIC            | =                                                                             |                |                                        |                       |                                     | 👂 KAMAKIHYA NARAYAN SINGH                                  |  |  |  |  |  |
| 🐥 o Online            | Fees Details                                                                  |                |                                        |                       |                                     | B Home ≥ Fees Summary ≥ Payment Details ≥ Payment Summary. |  |  |  |  |  |
| MAIN MENU             |                                                                               |                | Payment Details                        |                       |                                     |                                                            |  |  |  |  |  |
| Dashboard             |                                                                               |                | FEE DETAILS                            |                       |                                     | ۲                                                          |  |  |  |  |  |
| 🛔 Student Details 🛛 < |                                                                               |                | TUITION FEE                            |                       |                                     | 2320                                                       |  |  |  |  |  |
| O Pay Fees            | NAINA KUMARI                                                                  |                | PUPIL FUND                             |                       |                                     | 200                                                        |  |  |  |  |  |
|                       | Admission Number                                                              | 14146          | MISC FEE                               |                       |                                     | 2400                                                       |  |  |  |  |  |
|                       |                                                                               | YIARTS         | EXAM FEE                               |                       |                                     | 2400                                                       |  |  |  |  |  |
|                       | Section                                                                       | E              | ANNUAL DEV FUND                        |                       |                                     | 3000                                                       |  |  |  |  |  |
|                       |                                                                               |                | GRAND TOTAL                            |                       |                                     | 10320                                                      |  |  |  |  |  |
|                       |                                                                               |                | PAYMENT FOR MONTH                      |                       |                                     | APR                                                        |  |  |  |  |  |
|                       |                                                                               |                |                                        |                       | CONFIRM PAYMENT GO BACK             |                                                            |  |  |  |  |  |
|                       |                                                                               |                |                                        |                       |                                     |                                                            |  |  |  |  |  |
|                       |                                                                               |                |                                        |                       |                                     |                                                            |  |  |  |  |  |
|                       |                                                                               |                |                                        |                       |                                     |                                                            |  |  |  |  |  |
|                       |                                                                               |                |                                        |                       |                                     |                                                            |  |  |  |  |  |
|                       |                                                                               |                |                                        |                       |                                     |                                                            |  |  |  |  |  |
|                       |                                                                               |                |                                        |                       |                                     |                                                            |  |  |  |  |  |
|                       |                                                                               |                |                                        |                       |                                     |                                                            |  |  |  |  |  |
|                       |                                                                               |                |                                        |                       |                                     |                                                            |  |  |  |  |  |
|                       | © All Rights Reserved   Design by MICA EDUCATIONAL CO                         | MPANY PVT. LTD |                                        |                       |                                     | Powered By : Soft Solution Version 2.0.1                   |  |  |  |  |  |
| Type here to          | search 🕂 🔂 🧟                                                                  |                | 😥 🥰 💷 🌣 🥱                              | <u>×</u> 🧳            | Desktop                             | 🥮 34°C Haze \land d× 📴 🖿 12:56<br>02-Jun-2025 😽            |  |  |  |  |  |

STEP 5: Click on "CONFIRM PAYMENT" Button to proceed further to Payment Gateway.

| 🐕 davdhori.com/erp/Online_paym 🗙 | +                            |                       |                     |                     |                                  |                   |                       | - 1                          | 3      |
|----------------------------------|------------------------------|-----------------------|---------------------|---------------------|----------------------------------|-------------------|-----------------------|------------------------------|--------|
| + > C 🎧 🖙 davdhori.c             | com/erp/Online_paymentcal/pa | ayment                |                     |                     |                                  | ©                 | 0 👬 🎍 🚢               | 5 G Ł                        | \$     |
| B Developing Soft Skills Sof     | t Skills 📕 erp COURSES, SAP  | Booked Ticket History | Notification_TTA_24 | Hr CSS Style - Chan | N <sup>3</sup> HTML Color Picker | Computer tutorial | 😝 Page Plugin - Socia | al » 🗈 All                   | Bookma |
|                                  |                              |                       | Pa                  | ay Now              |                                  |                   |                       |                              |        |
|                                  |                              |                       | _                   |                     |                                  |                   |                       |                              |        |
|                                  |                              |                       |                     |                     |                                  |                   |                       |                              |        |
|                                  |                              |                       |                     |                     |                                  |                   |                       |                              |        |
|                                  |                              |                       |                     |                     |                                  |                   |                       |                              |        |
|                                  |                              |                       |                     |                     |                                  |                   |                       |                              |        |
|                                  |                              |                       |                     |                     |                                  |                   |                       |                              |        |
|                                  |                              |                       |                     |                     |                                  |                   |                       |                              |        |
|                                  |                              |                       |                     |                     |                                  |                   |                       |                              |        |
|                                  |                              |                       |                     |                     |                                  |                   |                       |                              |        |
|                                  |                              |                       |                     |                     |                                  |                   |                       |                              |        |
|                                  |                              |                       |                     |                     |                                  |                   |                       |                              |        |
|                                  |                              |                       |                     |                     |                                  |                   |                       |                              |        |
|                                  |                              |                       |                     |                     |                                  |                   |                       |                              |        |
|                                  |                              |                       |                     |                     |                                  |                   |                       |                              |        |
|                                  |                              |                       |                     |                     |                                  |                   |                       |                              |        |
|                                  |                              |                       |                     |                     |                                  |                   |                       |                              |        |
|                                  |                              |                       |                     |                     |                                  |                   |                       |                              |        |
|                                  |                              |                       |                     |                     |                                  |                   |                       |                              |        |
| P Type here to search            |                              | 🐸 💀 🧠                 | 💶 🌣 家               | 8 🧳                 | D                                | »»<br>esktop      | 🥮 34°C Haze           | ∧ ⊄× @ 📾 12:57<br>02-Jun-20. | 25     |
|                                  | the second state             |                       |                     |                     |                                  |                   |                       |                              |        |

STEP 6: Select Payment Mode you want to pay Fee from and Click on "Continue" button.

| A Payment Page - Razorpay × +              |                                                                  |                                    |                                                |                                  | - • ×                 |
|--------------------------------------------|------------------------------------------------------------------|------------------------------------|------------------------------------------------|----------------------------------|-----------------------|
| ← → ♂ ⋒ 😇 api.razorpay.com                 | 1/v1/checkout/embedded                                           |                                    | ®1                                             | 🖈 🚺 👬 🚢                          | 5   G   🕹 🕉 :         |
| 🔠 🛛 🔇 Developing Soft Skills 🔇 Soft Skills | 📙 erp COURSES, SAP 📀 Booked Ticket History 💋 Notifica            | ation_TTA_24 📑 Hr CSS Style - Chan | 📢 HTML Color Picker 🛛 👔 Computer               | r tutorial ( Page Plugin - Socia | I » 🗎 🗅 All Bookmarks |
|                                            |                                                                  |                                    |                                                |                                  |                       |
|                                            |                                                                  |                                    |                                                |                                  |                       |
|                                            |                                                                  |                                    |                                                | <b>^</b>                         |                       |
|                                            |                                                                  | ÷                                  | N NAINA KUMARI                                 |                                  |                       |
|                                            |                                                                  | Paj                                | y using HDFC Bank                              |                                  |                       |
|                                            |                                                                  |                                    | Pay Via Card                                   | ,                                |                       |
|                                            |                                                                  |                                    | Only HDFC Bank c edit cards sup                |                                  |                       |
|                                            | Pay through EASYEMI with HDEC Bank                               | Credit Cards                       | Pay Via Card<br>Only HDFC Bank d bit cards sup | рс <b>&gt;</b>                   |                       |
| Conectitowics                              |                                                                  | All                                | Payment Options                                |                                  |                       |
|                                            | Accept, process and disburse digital payments for your business. |                                    | 🕅 UPI 🕫 🛛 🛶 🌶                                  | >                                |                       |
|                                            |                                                                  |                                    | Cardo y a y a                                  |                                  |                       |
|                                            |                                                                  |                                    |                                                | <i>,</i>                         |                       |
|                                            |                                                                  | 1                                  | 🕅 Netbanking 🖲 🔍 🔍 💿                           | <u> </u>                         |                       |
|                                            |                                                                  |                                    | w l                                            | _ '                              |                       |
|                                            |                                                                  | <b>₹1</b><br>View                  | 0,320 Continue                                 |                                  |                       |
|                                            |                                                                  |                                    |                                                | •                                |                       |
|                                            |                                                                  |                                    |                                                |                                  |                       |
| Type here to search                        | ∔ I 🎫 🔕 ⊌ 😣 🗠 💷 💈                                                | ሮ 😿 📉 🧳                            | Desktop                                        | igen 34°C Haze                   | ∧ ⊄× @ 📾 12:57        |

**STEP 7:** After entering details wait until you receive transaction receipt.

NOTE: Don't close the browser until payment is done or any message is received.